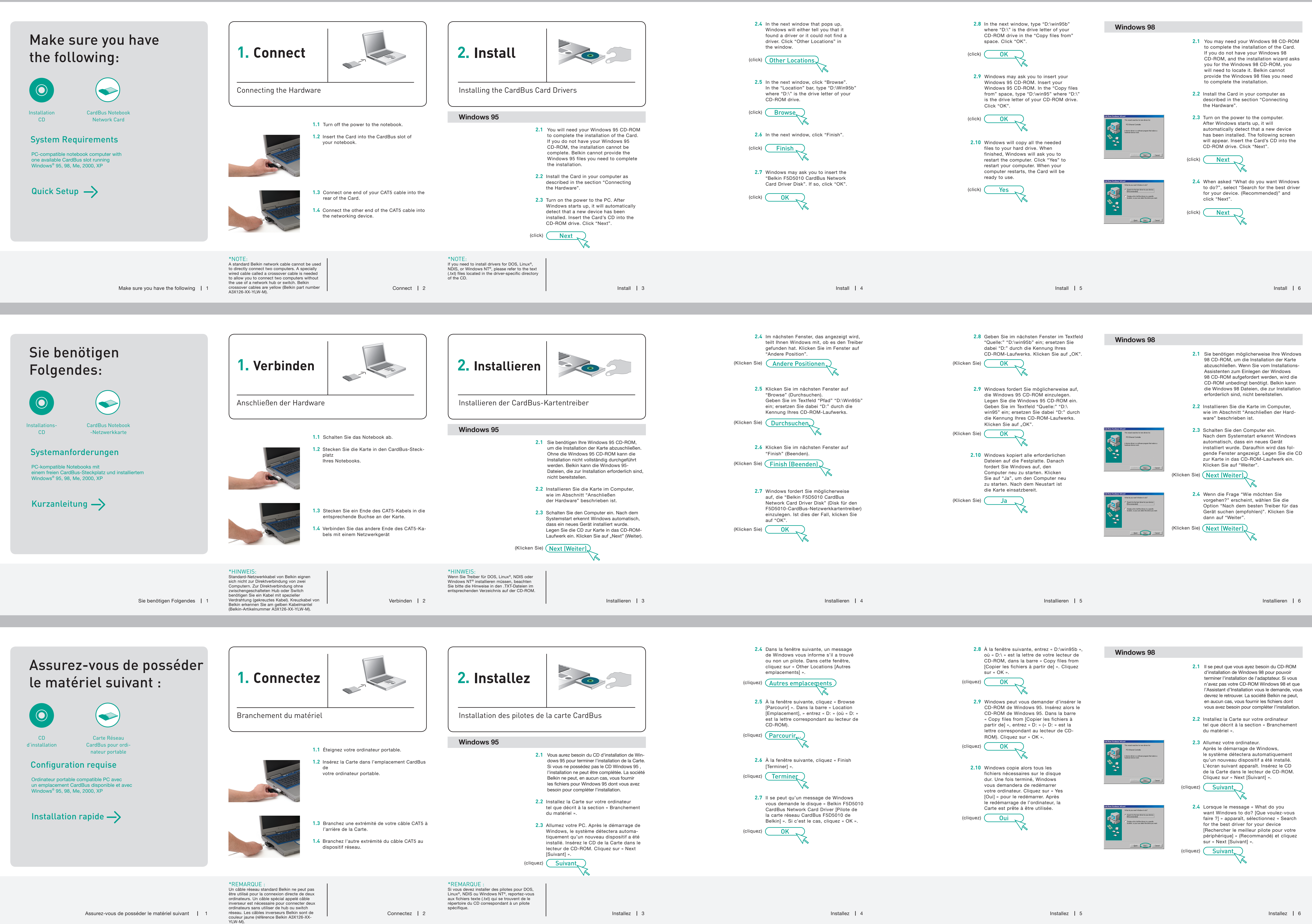

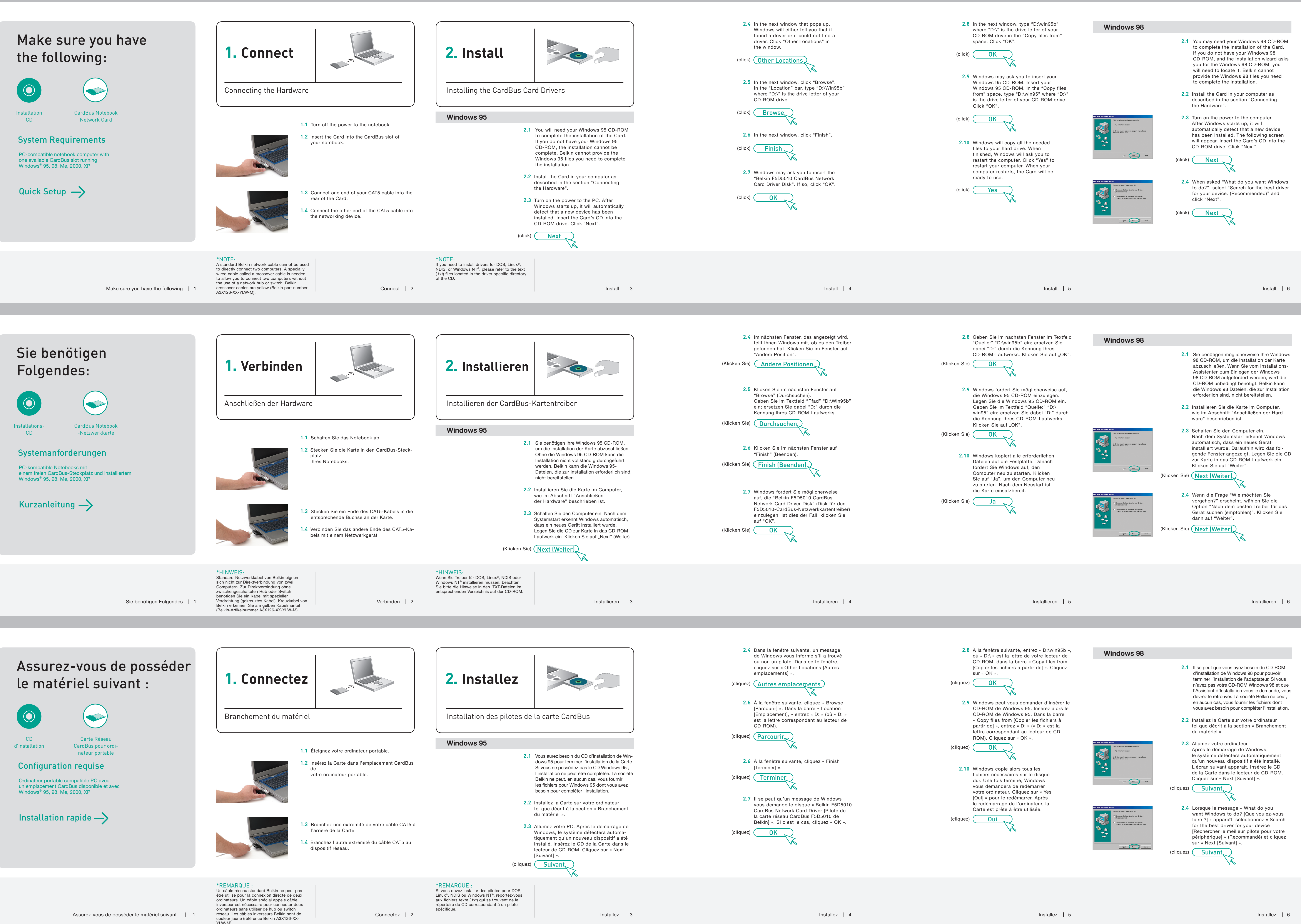

۲

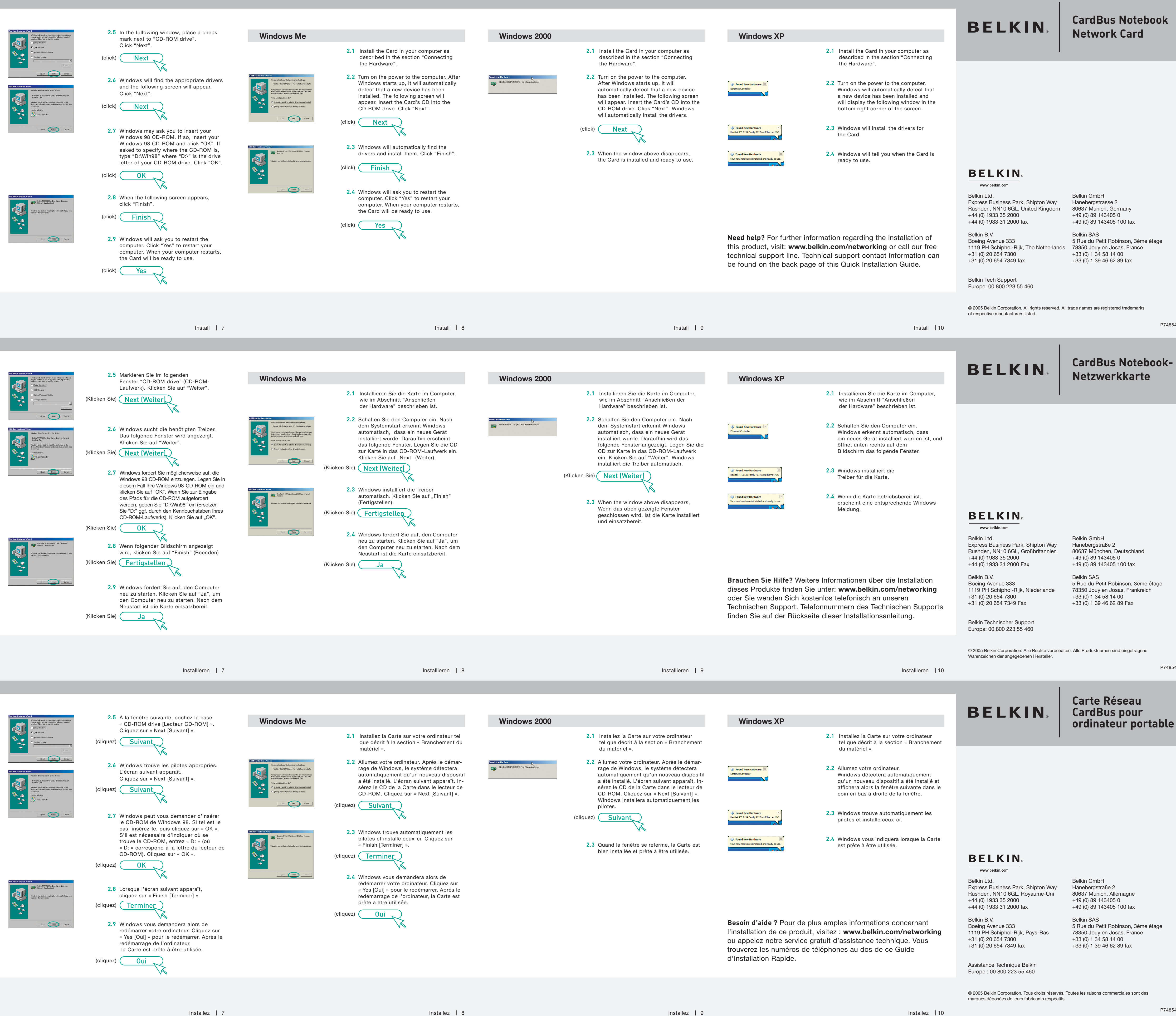

![](_page_1_Figure_1.jpeg)

| <ul> <li>(Klicken Sie) Next [Weiter]</li> <li>2.7 Windows fordert Sie möglicherweise auf, die Windows 98 CD-ROM einzulegen. Legen Sie in diesem Fall Ihre Windows 98-CD-ROM ein und klicken Sie auf "OK". Wenn Sie zur Eingabe des Pfads für die CD-ROM aufgefordert werden, geben Sie "D:Win98" ein (Ersetzen Sie "D:" ggf. durch den Kennbuchstaben Ihres CD-ROM-Laufwerks). Klicken Sie auf "OK".</li> <li>(Klicken Sie) OK</li> <li>2.8 Wenn folgender Bildschirm angezeigt wird, klicken Sie auf "Finish" (Beenden)</li> <li>(Klicken Sie) Fertigstellen</li> </ul> | <ul> <li>das folgende Fenster. Legen Sie die CD zur Karte in das CD-ROM-Laufwerk ein. Klicken Sie auf "Next" (Weiter).</li> <li>(Klicken Sie) Next (Weiter).</li> <li>(Klicken Sie) Sie die CD zur Karte in das CD-ROM-Laufwerk ein. Klicken Sie auf "Next" (Weiter).</li> <li>(Klicken Sie) Next (Weiter).</li> <li>(Klicken Sie) Fertigstellen).</li> <li>(Klicken Sie) Fertigstellen).</li> <li>(Klicken Sie) Sie auf, den Computer neu zu starten. Klicken Sie auf "Ja", um den Computer neu zu starten. Nach dem Neustart ist die Karte einsatzbereit.</li> <li>(Klicken Sie) Ja</li> </ul> |
|----------------------------------------------------------------------------------------------------|----------------------------------------------------------------------------------------------------|
| <ul><li>2.9 Windows fordert Sie auf, den Computer<br/>neu zu starten. Klicken Sie auf "Ja", um<br/>den Computer neu zu starten. Nach dem<br/>Neustart ist die Karte einsatzbereit.</li></ul>                                                                                                    |                                                                                                    |

![](_page_1_Figure_5.jpeg)

**BELKIN**<sup>®</sup>

## Start Here→

![](_page_1_Picture_16.jpeg)

**Quick Installation** Guide

F5D5010

P74854ec

BELKIN

**CardBus Notebook-**Netzwerkkarte

Start  $\rightarrow$ 

![](_page_1_Picture_24.jpeg)

Installationsanleitung

F5D5010

P74854ec

**BELKIN**<sup>®</sup>

Carte Réseau CardBus pour ordinateur portable

P74854ec

## Commencez

![](_page_1_Picture_36.jpeg)

Guide d'Installation Rapide

![](_page_1_Picture_38.jpeg)

F5D5010